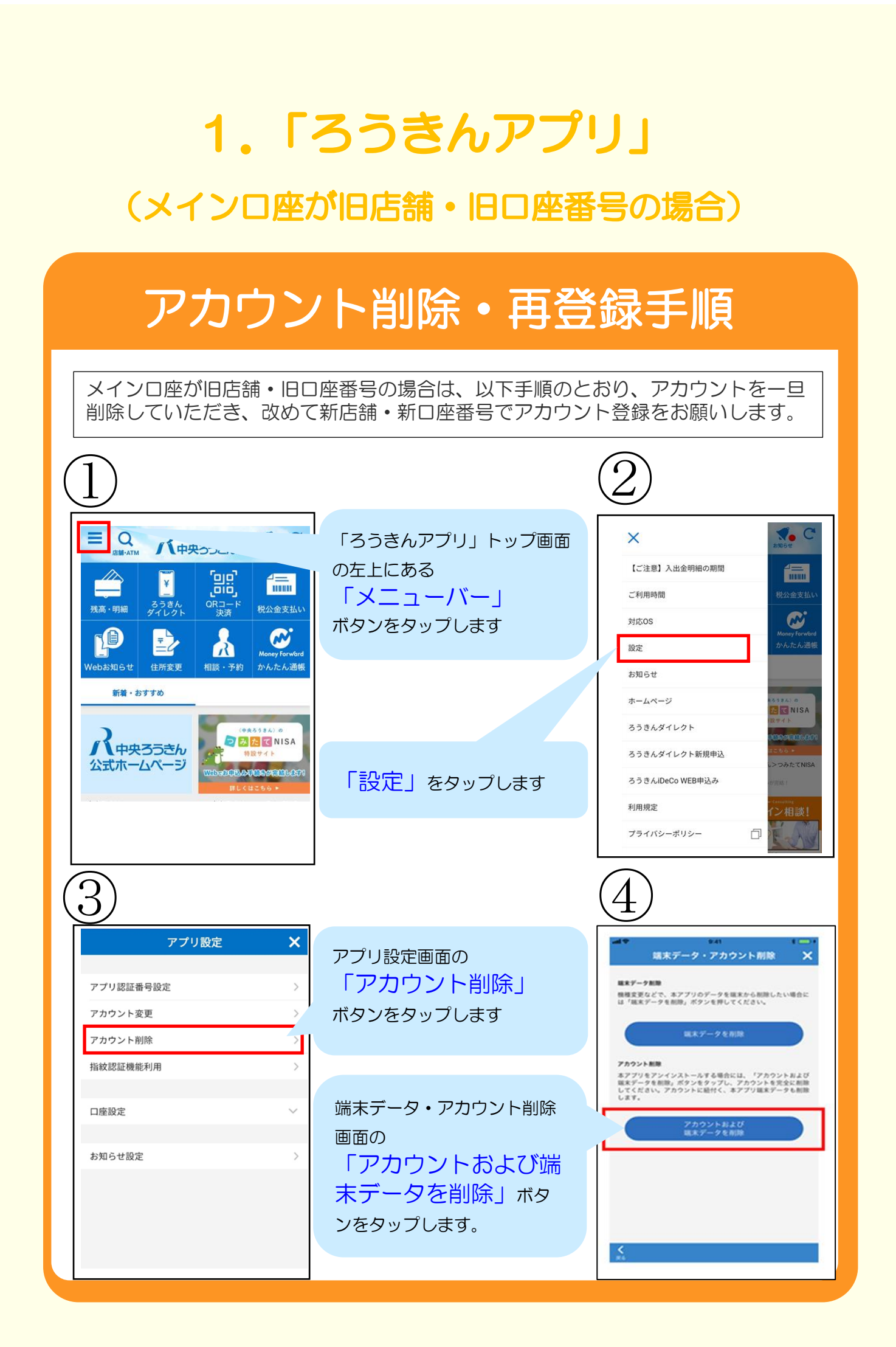

#### アカウント削除・再登録手順

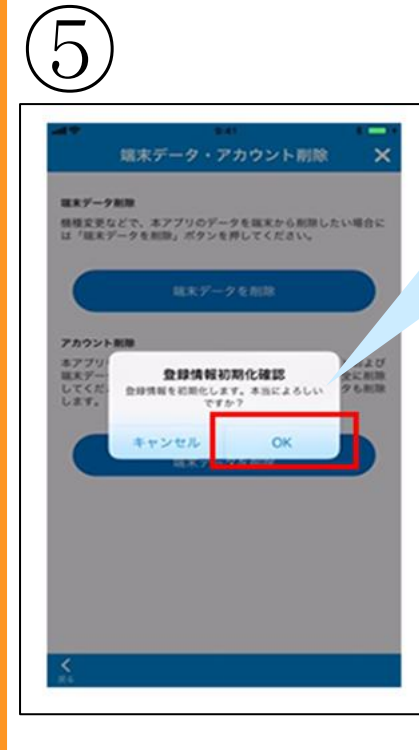

金庫選択

# 6

登録情報初期化の確認画面が ポップアップされたら 「OK」ボタンをタップし ます。

登録情報初期化完了画面が ポップアップされたら 「OK」ボタンをタップし ます。 これでアカウント削除は完 了です。

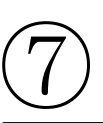

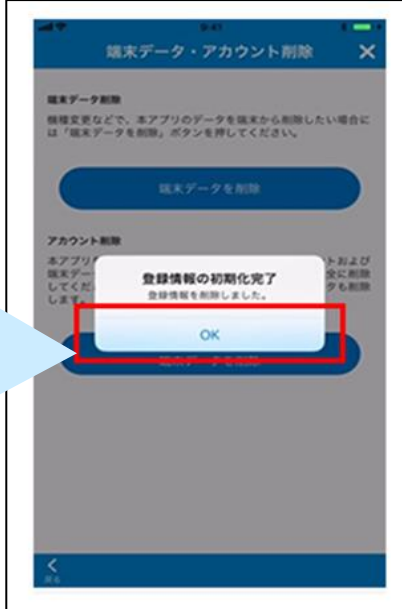

(8)

アカウント削除が完了する と、初回起動時と同様に、 金庫選択画面が表示されま す。

#### 改めて、

「中央労働金庫の新 店舗・新口座番号で アカウント登録」をお 願いします。

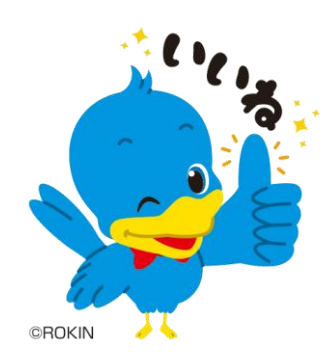

## 2. 「ろうきんアプリ」 (サブロ座が旧店舗・旧口座番号の場合)

## サブロ座登録方法

「ろうきんアプリ」のサブロ座が廃止店舗口座の場合は以下手順により 店舗統合後の新しい店番号・ロ座番号にてサブロ座の登録をお願いします。

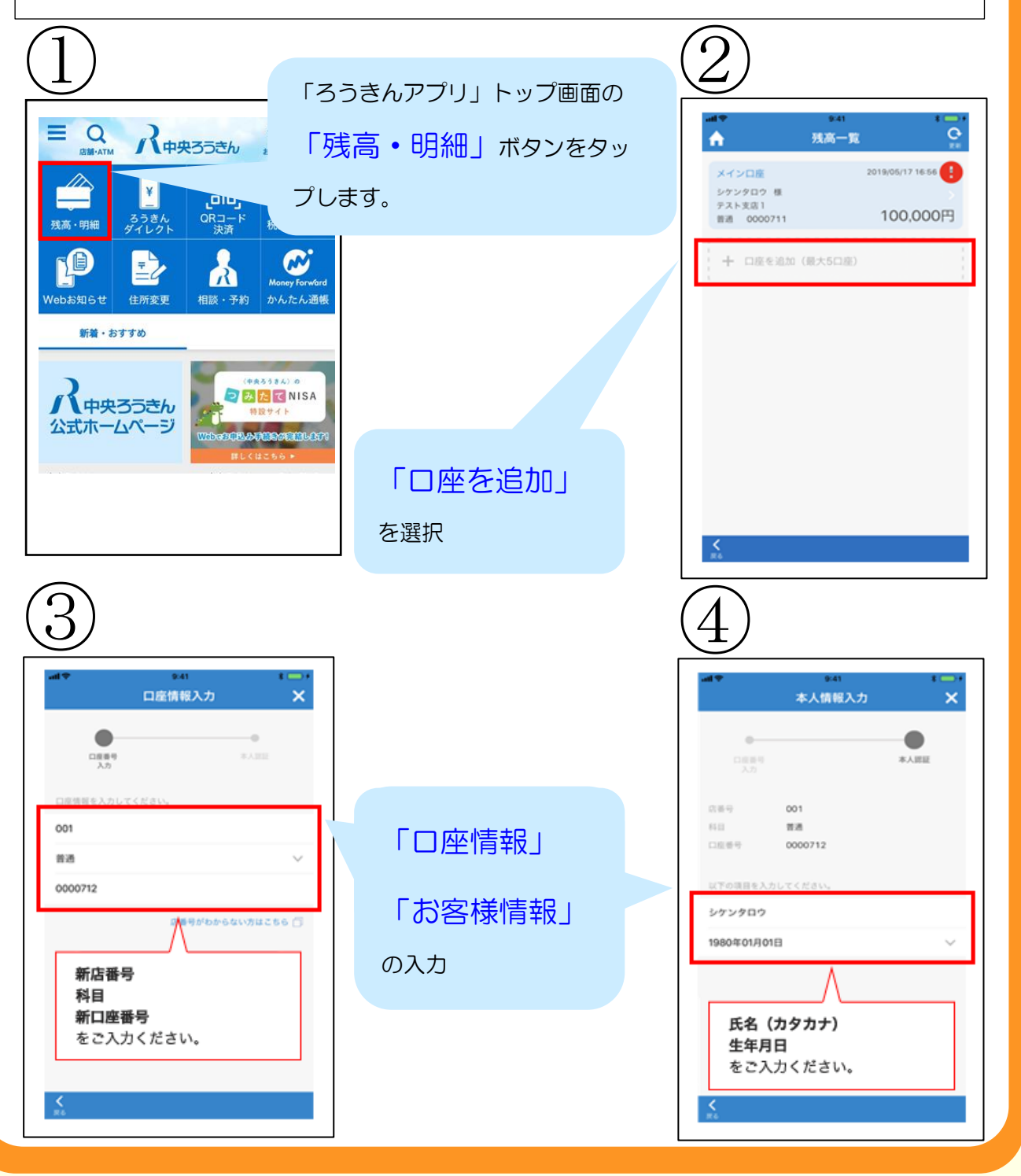

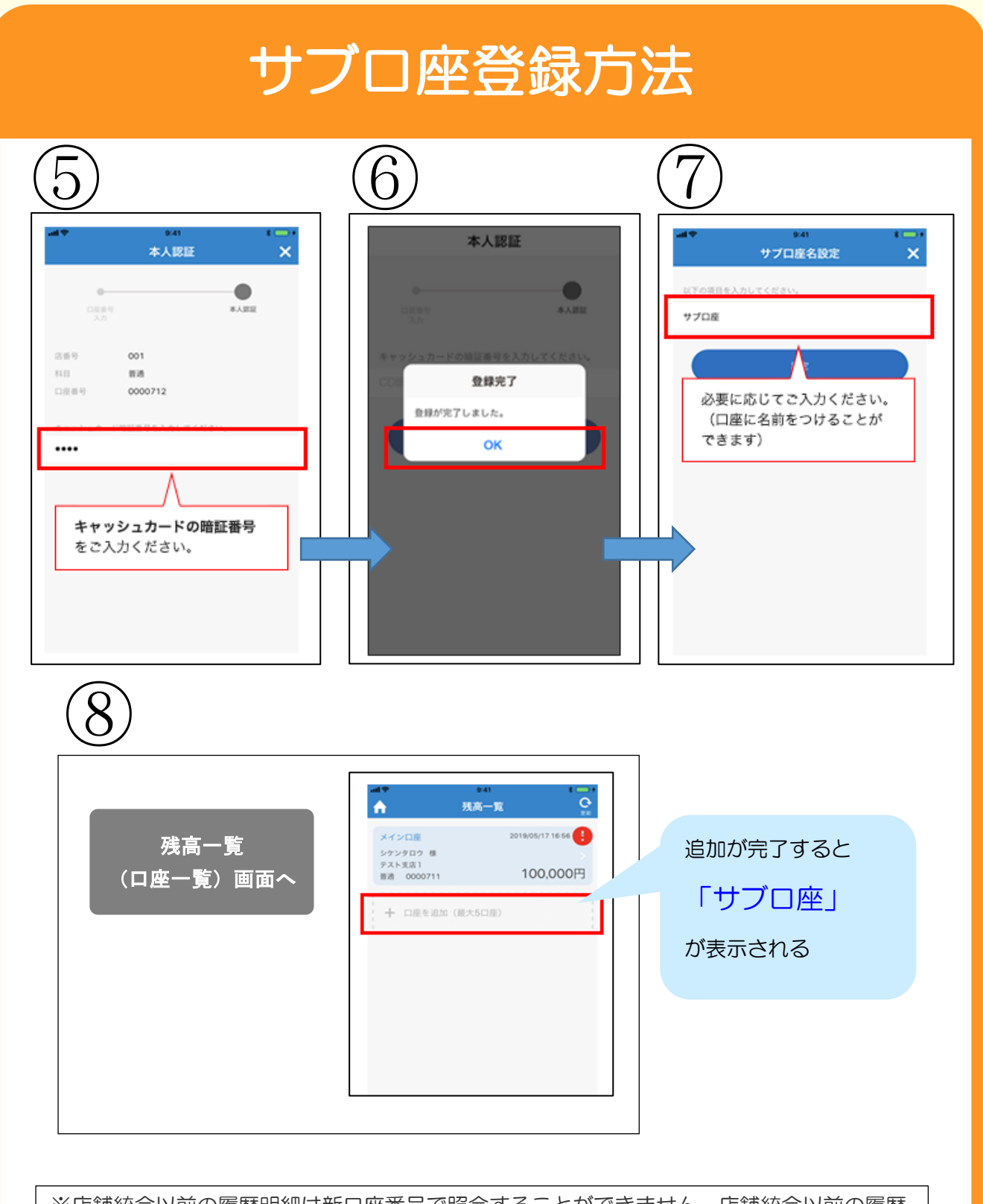

※店舗統合以前の履歴明細は新口座番号で照会することができません。店舗統合以前の履歴 明細を参照したい場合は、旧口座番号にて照会ください。 なお、旧口座番号の過去の履歴明細を見る必要がない場合はメニュー画面の以下の手順で 旧口座の通帳を削除することが可能です。

インニュー画面から【設定】、【口座設定】をタップする。
 ② 削除する口座をタップする。
 ③ 【サブロ座削除】をタップする。

## 3.「かんたん通帳」 新店舗・新口座番号を追加登録する場合

### 口座追加登録手順

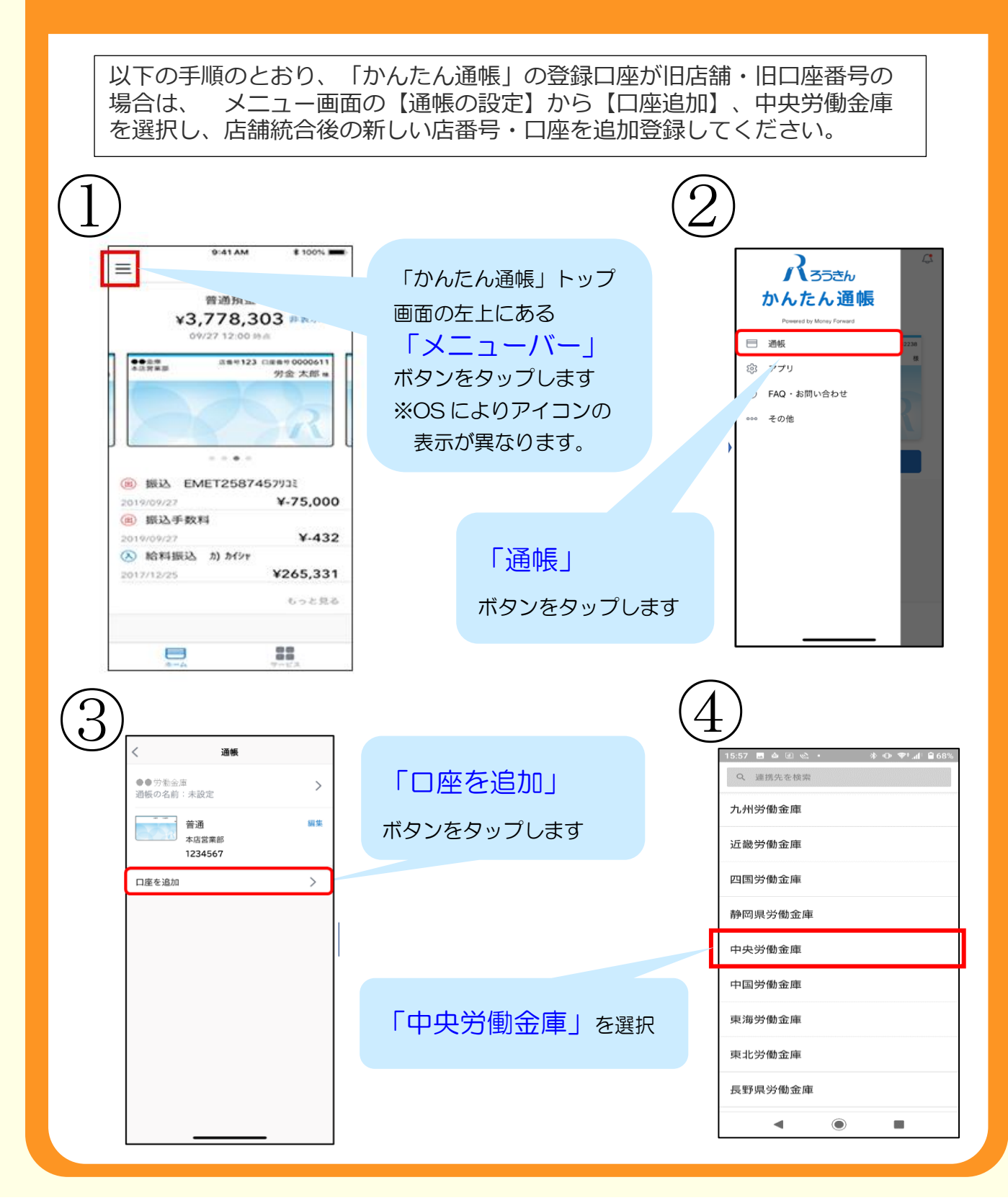

## 口座追加登録手順

| $(\overline{5})$                                                                                                  |                                                        |
|----------------------------------------------------------------------------------------------------|--------------------------------------------------------|
| 15:56       ▲ □       ≪       >       ●       ●       68%         △       ▲ account.moneyforward.       ⑦       ⋮ |                                                        |
| Money Forward                                                                                                    |                                                        |
| 立機機関登録                                                                                                    |                                                        |
| 中 ス 7 回 立 画<br>                                                                                                   |                                                        |
| 中央労働金庫と連携する                                                                                                    | 「中央労働金庫と連携する」を選択                                       |
| 中央労働金庫のサイトへ移動します                                                                                                  | 以降、連携画面が表示されるため、新口座番号<br>を指定し登録をお願いいたします。              |
|                                                                                                    | 6<br>API 連携画面                                          |
| ※旧店舗・旧口座番号の履                                                                                                    | 種明細は新口座番号で照会することができません。店舗統合以                           |
| 前の履歴明細を照会したい場合は、旧店舗・旧口座番号にて照会ください。<br>なお、旧店舗・旧口座番号の過去の履歴明細を見る必要がない場合はメニュー画面の以<br>下の手順で旧口座の通帳を削除することが可能です。         |                                                        |
| <ol> <li>1 メニュー画面から</li> <li>2 削除する通帳の【中<br/>3 【連携情報の削除】3<br/>④ 【削除する】をタッコ</li> </ol>                             | 通帳の設定】をタップする。<br>快労働金庫】の文字箇所をタップする。<br>をタップする。<br>プする。 |
|                                                                                                    |                                                        |